# eduroam 無線網路設定說明手冊

本校無線網路 SSID 名稱分別為 eduroam、TANetRoaming,並已加入 TANet 無線網路漫游,可跨校使用。<mark>若在校內使用,建議採用eduroam連線</mark> <mark>方式,可設定一次後,往後即可自動連線使用。</mark>

#### eduroam 國際漫遊簡介

無線網路eduroam 是一個為建立國際教育及科研機構間無線局域網漫遊體系的計劃,意在推動全球教育及科研單位之間的無線局域網服務共享,目前 eduroam 在歐洲已發展成一個相當成熟的大型 WiFi 漫遊體系,而亞太區的 eduroam 由亞太區先進網絡聯盟 (APAN) 發起,近年也得到了長足的發展。 現已發展成為包括澳大利亞、紐西蘭、香港、台灣、中國大陸、日本及澳門 等國家和地區在內的無線網漫遊體系,並成為全eduroam 體系的一個重要組 成部分。

#### 設定操作說明:

| (─)iPhone、iPad:                       | 2   |
|---------------------------------------|-----|
| (二)Android 系統                         | 3   |
| (三)Windows 筆電                         | 4   |
| (1) windows 10、11 作業系統(32、64 位元設定方式相同 | ) 4 |
| (2) windows 7 作業系統(32、64 位元設定方式相同)    | 8   |
| (四)目前本校無線網路區域範圍:                      | 12  |

## (-)iPhone · iPad:

1. 開啟Wi-Fi,並選擇無線網路訊號「eduroam」,跳出驗證畫面。

| く設定 Wi-Fi  |         | 輸入「eduroam」的密碼 |
|------------|---------|----------------|
|            |         | 取消 輸入密碼 加入     |
| Wi-Fi      |         |                |
| 網路 🔆       |         | 使用者名稱          |
| CCoffice   | ê 奈 (j) | 密碼             |
| dlink-6DA0 | A 🗟 î   |                |
| eduroam    | 🔒 🗢 i   |                |

 學生:名稱請輸入「學號」或「<u>學號@student.hdut.edu.tw</u>」 教職員:名稱請輸入「校內信箱帳號」 密碼為「身份證號第一碼大寫,112年入學新生為身份證前三碼+ 出生年月日」後,按加入。

|    | ¢         | 俞入「eduroam」           | 的密碼     |                                                     | · · · ·                  |
|----|-----------|-----------------------|---------|-----------------------------------------------------|--------------------------|
|    | 取消        | 輸入密碼                  | i       | 加入                                                  |                          |
|    | 使用者名稱     | 學號信                   | 箱帳號     |                                                     |                          |
|    | 密碼        | 身份證號第-                | 一碼大寫    |                                                     |                          |
|    |           | 112年入學新               | 生為身份證   | 前三碼+出生:                                             | 年月日                      |
| 3. | 出現憑證信任畫面  | , 點選「 <mark>信任</mark> | o<br>取消 | 憑證                                                  | 信任                       |
| 4. | 認證及連線成功。  |                       |         | <b>Example Server Certi</b><br>簽發人:Example Certific | ficate<br>cate Authority |
|    | く設定 Wi-Fi |                       | 已過期     | 不受信任<br>月 2020/6/20 08:53:45                        |                          |
|    |           |                       | 更多詳約    | 田資訊                                                 | >                        |
|    |           |                       |         |                                                     |                          |

🔒 🤶 (i)

eduroam

安全層級薄弱

使用 Wi-Fi (二)Android 系統 eduraom Ô 1. 開啟 Wi-Fi,並選擇無線網路訊號 透過 802.1x 加密保護 「eduroam」,跳出驗證畫面。 09:08 😰 💐 🙃 ... 🕎 ... 89% 💼 < eduroam 2. 驗證畫面中: EAP 方法 PEAP 2.1 EAP方法選「PEAP」。 使用者 校内信箱 2.2 使用者輸入「校内信箱」。 2.3 密碼請輸入「身份證字號」。 密碼 身份證號(第一碼大寫) 輸入 0 112年入學新生為身份證前三碼+出生年月 2.4 CA憑證選擇「使用系統憑證」 CA 憑證 0 使用系統憑證 2.5 線上憑證狀態選擇「要求狀態」 0 線上憑證狀態 要求狀態 2.6 網域請輸入「hdut.edu.tw」。 網域 hdut.edu.tw 請輸入 2.7 第2階段認證選「GTC」。 2.8 輸入完後,按「連線」。 自動重新連接 第2階段認證 GTC 匿名使用者

3. 認證及連線成功

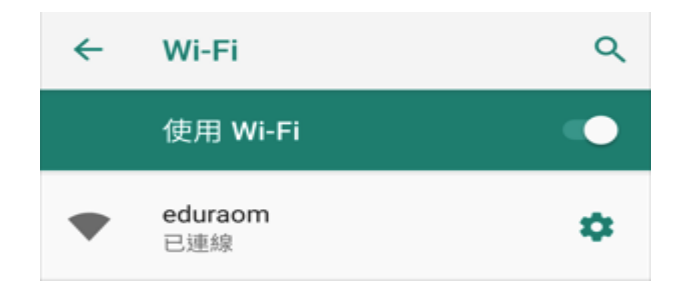

<

 $\bigcirc$ 

## (三)Windows 筆電

先查詢電腦的版本及位元

- 1. 控制台→系統及安全性→系統
- 2. 查看 Windows 版本以及系統類型為 32 位元作業系統或 64 位元作業系統

#### (1) windows 10、11 作業系統(32、64位元設定方式相同)

1. 先至【控制台】【程式和功能】【開啟或關閉Windows功能】安裝 .NET Framework 3.5

依據電腦作業系統的版本,選擇對應模組下載並執行(點選即可下載),執行安裝檔後,依下列步驟執行,最後選擇 Yes 重新開機。

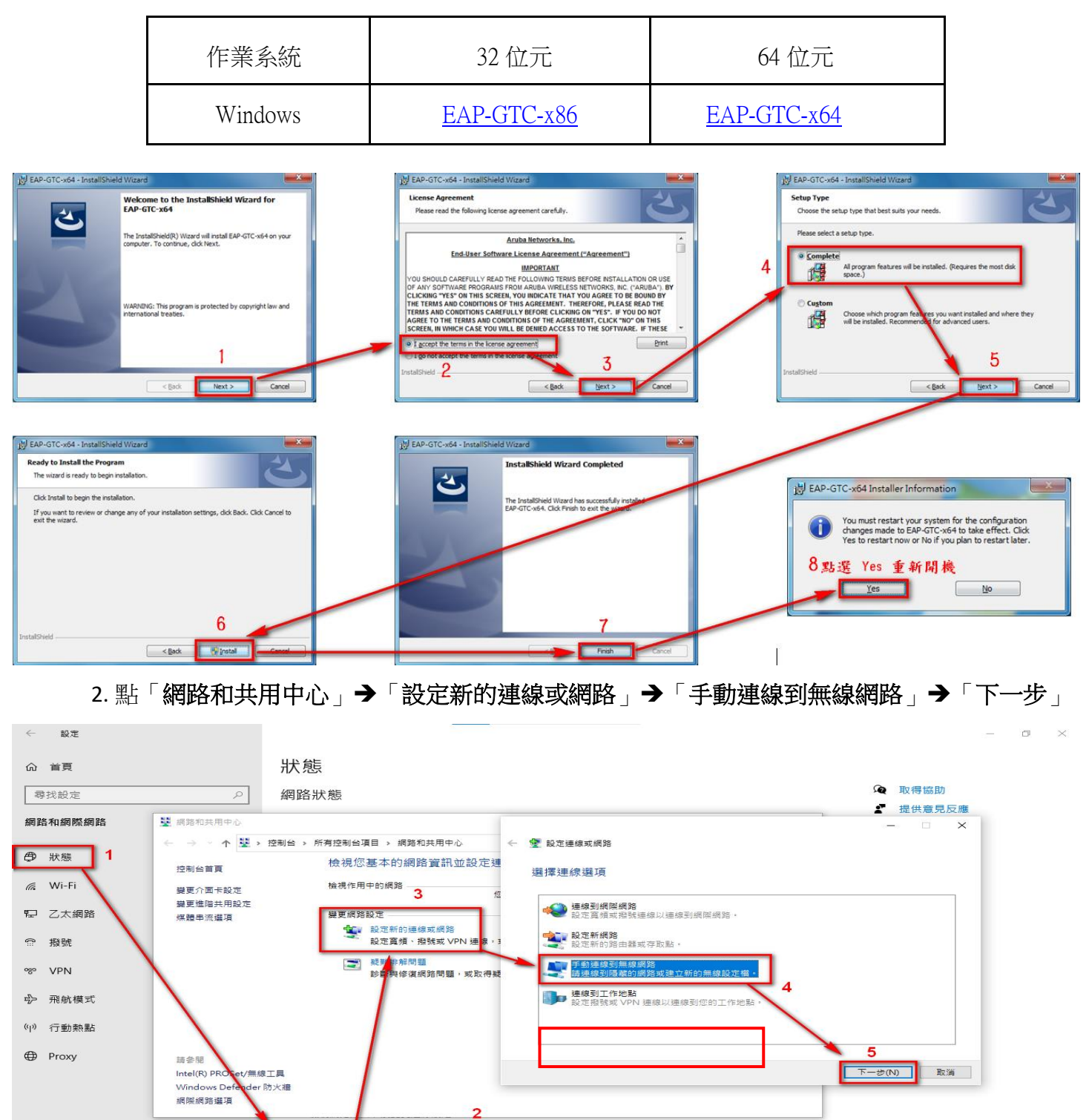

網路和共用中心

決定您要共用的項目

\$

| 3. 輸入網路名稱「eduroam」,                                                                                                    |                                                 |
|----------------------------------------------------------------------------------------------------|-------------------------------------------------|
| 安全性類型選「WPA2-Enterprise」,                                                                                                    | ★ 子 新 2 m 2 m 2 m 2 m 2 m 2 m 2 m 2 m 2 m 2     |
| 按「 <b>下一步</b> 」。                                                                                                    | 網路名稱(E): eduroam 1                              |
|                                                                                                    | 安全性類型(5): WPA2-Enterprise 2                     |
|                                                                                                    | 加密顕型(R): AES ~                                  |
|                                                                                                    | 安全性金鑰(C): Г                                     |
|                                                                                                    | ☑ 自動啟動這個連線(T)                                   |
|                                                                                                    | □ 即使網路未續種,還是進行理察(0)<br>醫告:苦選取此遵項,您電腦的隱私權可能會有風險。 |
| <ul> <li>4. 成功新增edueoam後,選擇「變更連線設定</li> <li>← ♥ 手動連線到無線網路</li> <li>已成功新増 eduroam</li> <li>→ 變更連線設定(H)</li> <li>用版 [連線] 內容講我可以變更設定。</li> </ul> | ●<br>3 下一步(N) 取満<br>■<br>■                      |

5. 點選「安全性」選項,網路驗證方法選「Microsoft: Protected EAP (PEAP)」→「設定」,

<mark>取消</mark>勾選「**透過驗證憑證來確認伺服器身份識別(V)」→**選擇驗證方法點選「EAP-Token」

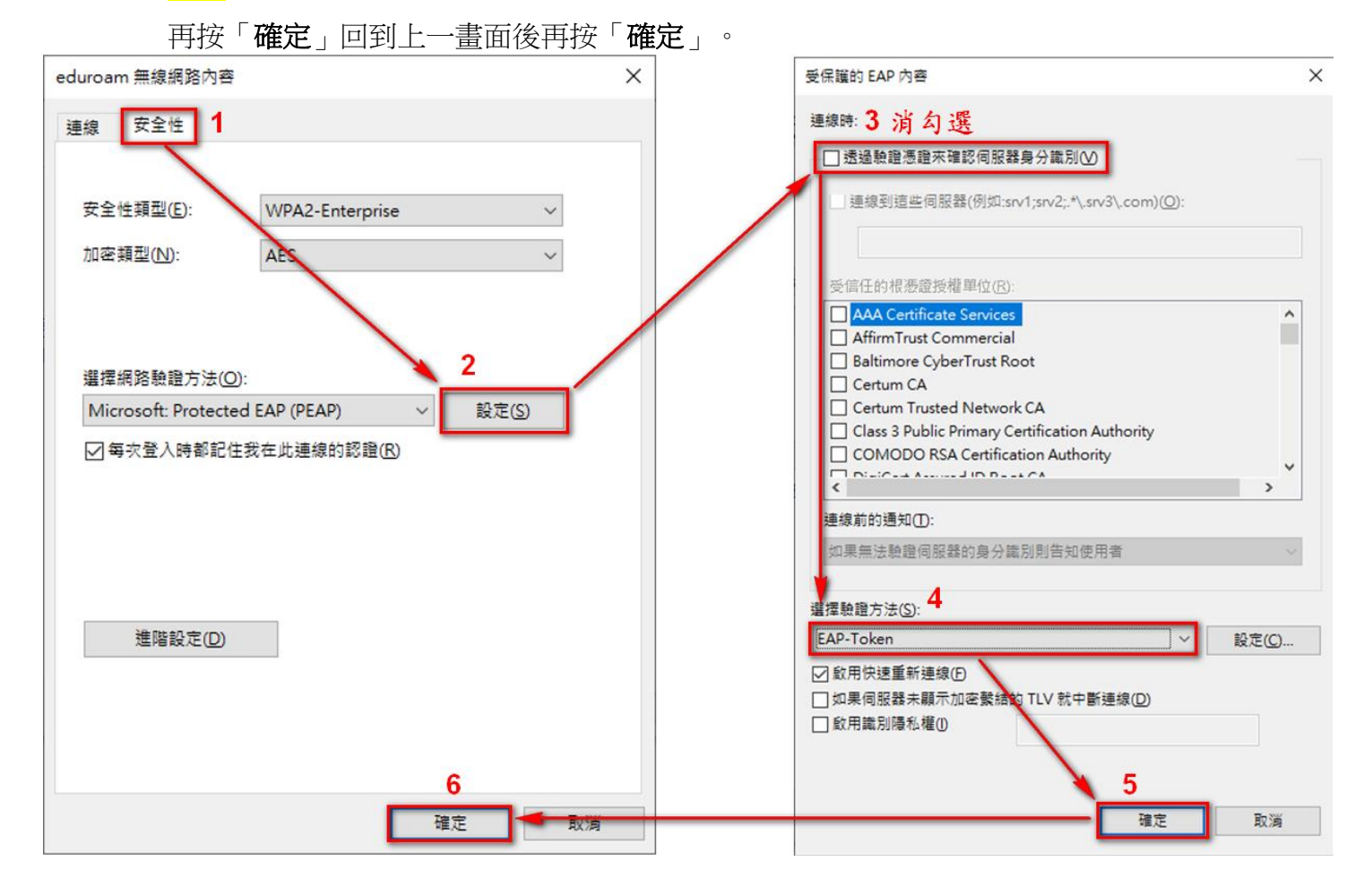

6. 開啟無線,點選「eduroam」,勾選「自動連線」再點選「連線」, 學生:User name: 輸入「學號」、教職員:User name: 輸入「職員信箱」 Password: 請輸入「身份證字號(英文字母須大寫)」再「按「OK」即可連線。 112年入學新生密碼為:身份證前三碼+民國年出生年月日

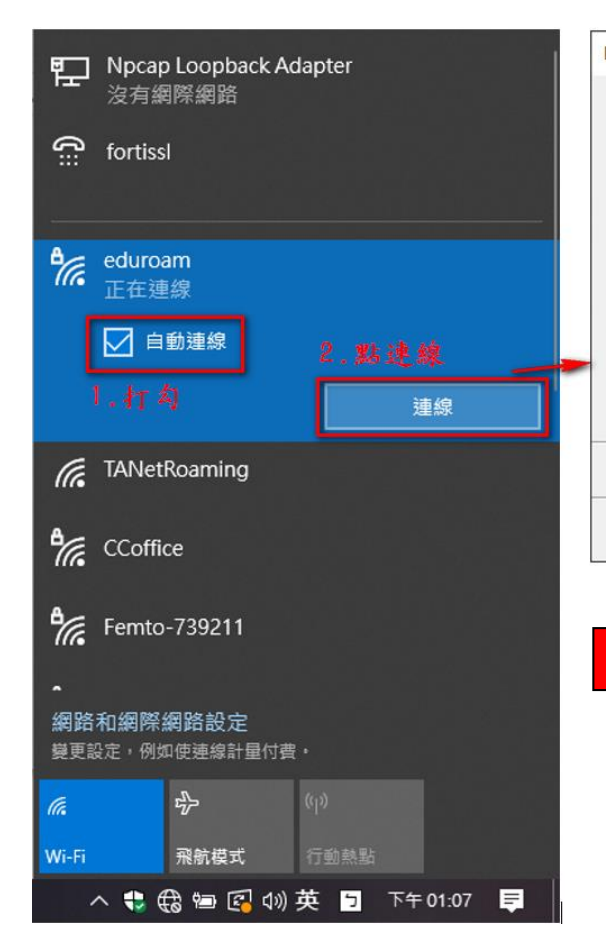

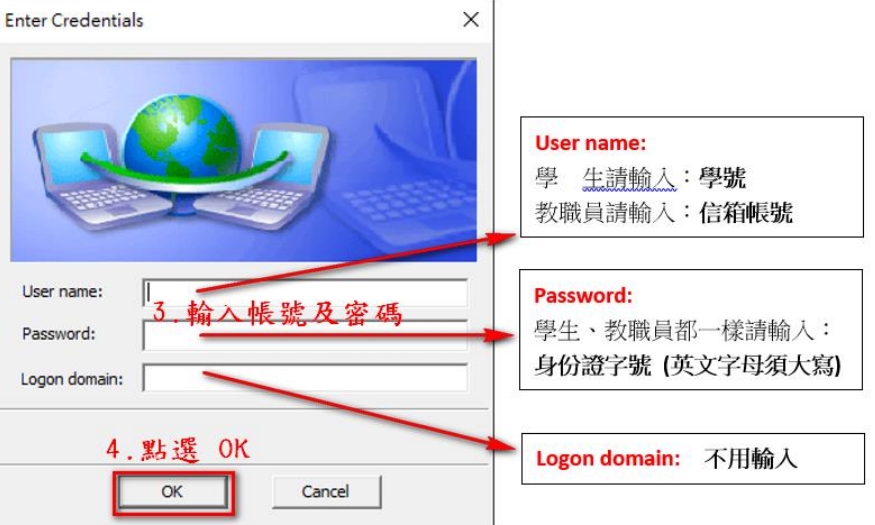

112年入學新生密碼:身份證前三碼+民國年出生年月

## (2) windows 7 作業系統(32、64位元設定方式相同)

1. 依據筆電之作業系統的版本位元,選擇對應模組下載並執行 (點選即可下載)

| 作業系統    | 32 位元       | 64 位元       |
|---------|-------------|-------------|
| Windows | EAP-GTC-x86 | EAP-GTC-x64 |

2. 下載並安裝「EAP-GTC-x64」,執行安裝檔後,依下列步驟執行,最後選擇 Yes 重新開機。

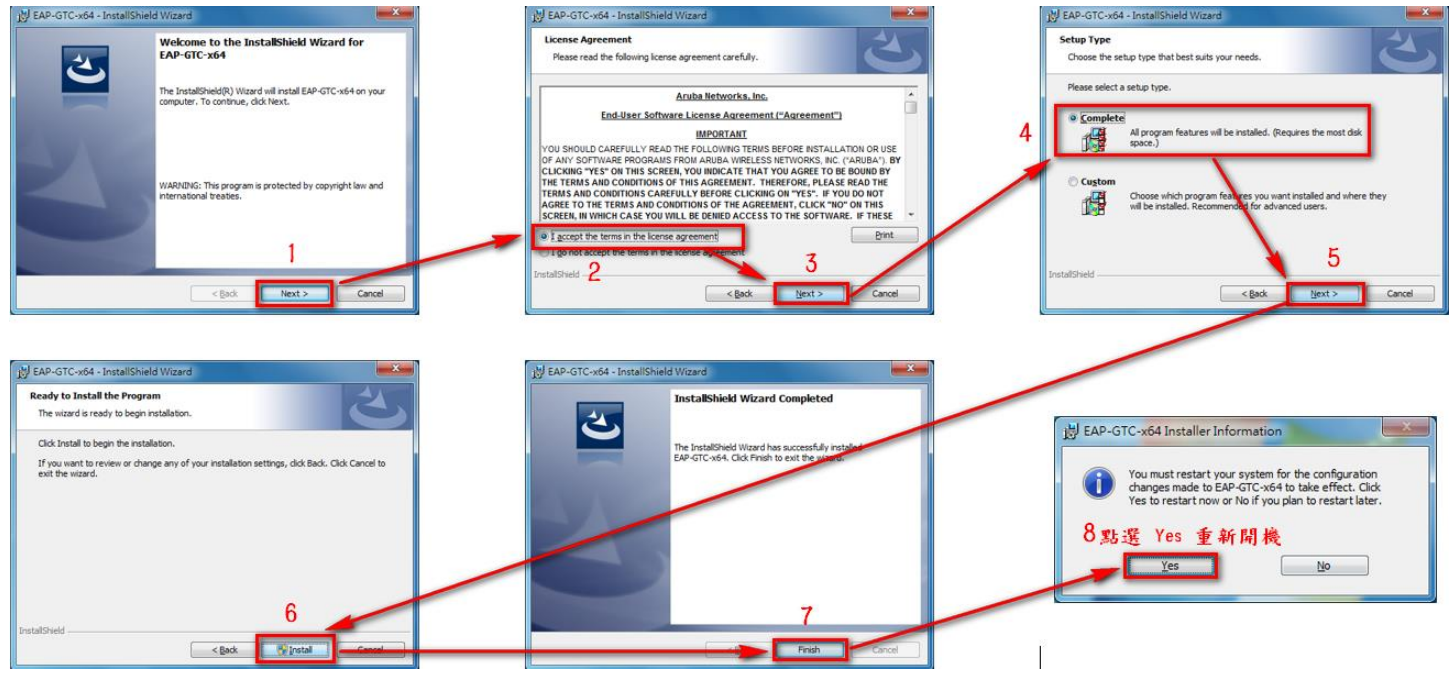

3. 到「控制台」→「網路和網際網路」→「網路和共用中心」,點選「設定新的連線網路」, 點選「手動連線到無線網路」,點選「下一步」。

| 案(F) 編輯(E) 檢視(V) 工具                       | .(T) 說明(H)         |                                                                                                    |
|-------------------------------------------|--------------------|----------------------------------------------------------------------------------------------------|
| 控制台首頁<br>管理無線網路<br>變更介面卡設定<br>變更進階共用設定    | 檢視您基本的網路資訊並設定      | •         •         •         •         •         •         •         •         •         •         •         •         •         •         •         •         •         •         •         •         •         •         •         •         •         •         •         •         •         •         •         •         •         •         •         •         •         •         •         •         •         •         •         •         •         •         •         •         •         •         •         •         •         •         •         •         •         •         •         •         •         •         •         •         •         •         •         •         •         •         •         •         •         •         •         •         •         •         •         •         •         •         •         •         •         •         •         •         •         •         •         •         •         •         •         •         •         •         •         •         •         •         •         •         •         •         • |
| 請参閱<br>HomeGroup<br>Windows 防火牆<br>網際網路鑽頂 | 檢視作用中的網路<br>變更網路設定 | <ul> <li>→ 建線到網際網路<br/>設定新網路</li> <li>● 設定新網路</li> <li>● 設定新的路由器或存取點。</li> <li>● 新建線到標準的網路或建立新的無線設定檔。</li> <li>● 建線到工作地點</li> <li>● 建線到工作地點</li> <li>● 設定撥號連線</li> <li>● 使用撥號連線連接到網際網路。</li> <li>● 下一步(N) 取満</li> </ul>                                                                                                    |

4. 網路名稱輸入「eduroam」,安全性類型選擇「WPA2-Enterprise」,加密類型選擇「AES」,點選「下一步」,網路名稱輸入「eduroam」,安全性類型選擇「WPA2-Enterprise」,加密類型選擇「AES」,最後點選「下一步」出現成功新增「eduroam」畫面,點選「變更連線設定」。

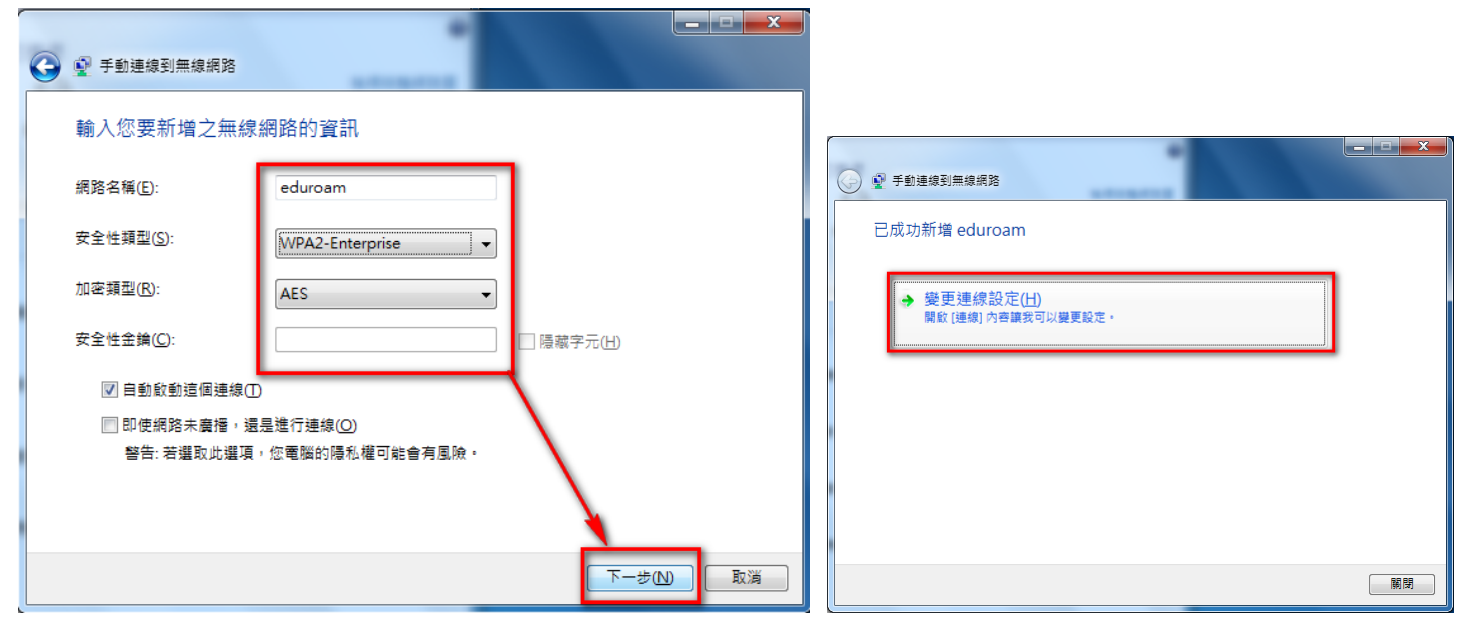

5. 點選「安全性」選項,網路驗證方法選「Microsoft: Protected EAP (PEAP)」→「設定」,取消 勾選「透過驗證憑證來確認伺服器身份識別(V)」→選擇驗證方法點選「EAP-Token」再按 「確定」回到上一畫面後再按「確定」。

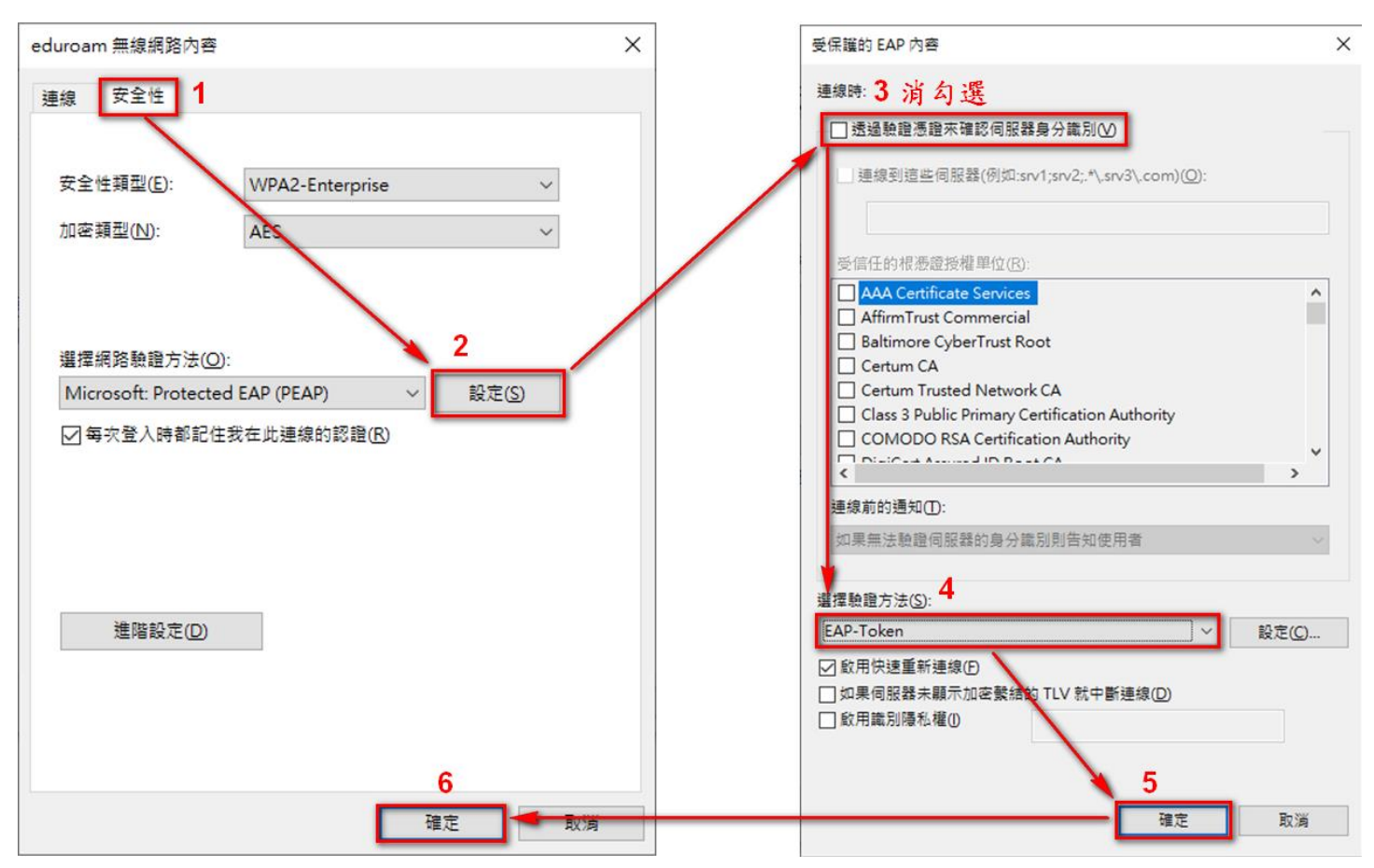

6. 開啟無線,點選「eduroam」,勾選「自動連線」再點選「連線」, 學生:User name: 輸入「學號」、教職員:User name: 輸入「職員信箱」 Password: 請輸入「身份證字號(英文字母須大寫)」再「按「OK」即可連線。 112年入學新生密碼為:身份證前三碼+民國年出生年月日。

| User name:           學 生讀輸入:學號           教職員請輸入:信箱帳號 | Enter Credentials                        | 沒有連線<br>有可用的連線<br>無線網路連線<br>eduroam<br>HDUT_LIN<br>信號注度:非常好<br>信號注度:非常好  |
|------------------------------------------------------|------------------------------------------|--------------------------------------------------------------------------|
| Password:<br>學生、教職員都一樣請輸入:<br>身份證字號(英文字母須大寫)         | User name:<br>Password:<br>Logon domain: | Femto-73921<br>無線電波頻型: 802.11gn<br>SSID: eduroam<br>HDUT<br>TANetRoaming |
| Logon domain: 不用輸入                                   | OK Cancel                                | E589B5E589B5322E3447                                                     |

112年入學新生密碼:身份證前三碼+民國年出生年月

(四)目前本校無線網路區域範圍:

底層黃色為新建立之無線基地台

| 罕見樓: <mark>1Fx2、3Fx3、5Fx2、6Fx2、8Fx1</mark>                     |
|----------------------------------------------------------------|
| 體育館: <mark>1Fx1、2Fx2</mark>                                    |
| 堉琪樓: <mark>B1x1</mark> 、B1x3、 <mark>1Fx1</mark> 、4Fx2          |
| 會展館: <mark>2Fx1</mark> 、3Fx1                                   |
| 商學館: <mark>1Fx1</mark> 、1Fx2、2Fx3、3Fx1、4Fx3、 <mark>6Fx4</mark> |
| 第一教學大樓: <mark>1Fx1</mark> 、2Fx2                                |
| 第二教學大樓: <mark>4Fx1</mark> 、5Fx2                                |
| 土木館: <mark>2Fx1</mark> 、 <mark>3Fx</mark> 1、3Fx2               |
| 電資館: <mark>1FX1</mark> 、2Fx2、 <mark>3Fx1</mark> 、4Fx2          |
| 圖書館:2Fx2、3Fx2、4Fx2、5Fx2                                        |
| 思賢樓:1Fx2、3Fx2、5Fx2                                             |